Материал опубликован в сборнике трудов V Международной научно-практической конференции «Современные информационные технологии и ИТ-образование». МГУ: 2010, с. 245 – 252.

# Распределенная виртуальная лаборатория для обучения генетическим алгоритмам

### Д. А. Чащин, А. А. Шалыто

Санкт-Петербургский государственный университет информационных технологий, механики и onmuku, denis@chaschin.pro

#### 1. Введение

С каждым годом находится все больше задач, решаемых с помощью генетических алгоритмов и генетического программирования [1]. Как показывает практика, разработка с использованием этих методов может занимать большое время, и разработчику приходится неоправданно долго ожидать результатов. Для более удобной и наглядной разработки программного обеспечения с применением этих технологий ранее были созданы «виртуальные лаборатории по генетическим алгоритмам» для языков Java [2] и C# [3].

Однако использование этих лабораторий ограничено языком программирования и вычислительной мощностью компьютера, на котором лаборатория запущена. Для увеличения скорости работы указанных лабораторий или организации бесперебойности их работы необходимо увеличить производительность процессора и надежность хранения данных, что часто невозможно без дополнительных финансовых затрат.

Из этого следует, что создание легко расширяемой лаборатории по генетическим алгоритмам, является актуальным. При этом лаборатория должна обладать следующими качествами:

- 1. Легкая расширяемость.
- 2. Сохранение полученных результатов при сбоях системы.
- 3. Независимость от установленного на компьютере программного обеспечения.

#### 2. Основные положения

Виртуальная лаборатория DGL (Digital Genetic Laboratory) реализована в виде клиент-серверного приложения. Обмен

информацией между сервером и клиентом происходит с использованием специально разработанного протокола обмена *GenPP* (*Genetic Programming Protocol*) [4].

Клиентская часть лаборатории реализована на языке JavaScript, что делает возможным ее запуск в любом браузере, вплоть до браузера, установленного в мобильном телефоне. Для запуска лаборатории необходимо зайти на разработанный авторами сайт [5] и ввести параметры доступа к серверной части и адрес сервер, на которой установлена серверная часть лаборатории. После ввода параметров откроется рабочий стол лаборатории и можно будет в ручном либо автоматическом режиме запустить генетический алгоритм. При запуске в лаборатории в автоматическом режиме, процессом генерирования особей управляет автомат [6]. Схема этого управляющего автомата представлена на рис.1.

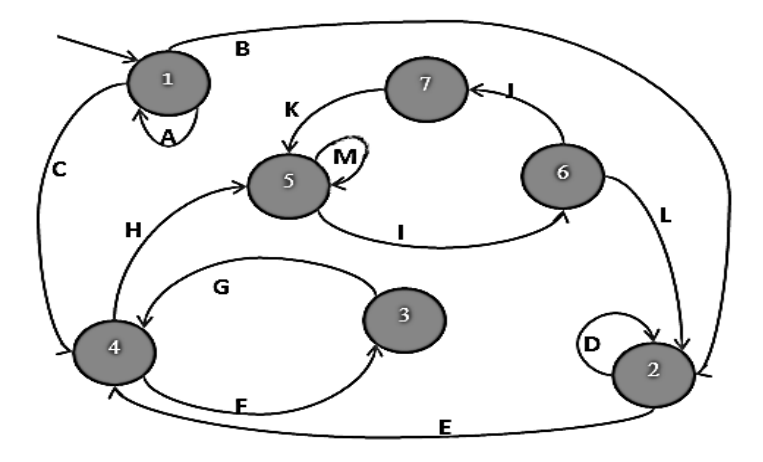

*Рис. 1. Схема переходов управляющего автомата* Состояния автомата описаны в табл. 1.

| Состояние | Описание действия при переходе в состояние          |  |  |
|-----------|-----------------------------------------------------|--|--|
| 1         | Добавление одной особи в популяцию                  |  |  |
| 2         | Выбор и скрещивание двух особей                     |  |  |
| 3         | Удаление особи из старого поколения, но не из элиты |  |  |
| 4         | Ничего не делаем                                    |  |  |
| 5         | Подсчет fitness-функции особи, у которой она не     |  |  |
|           | посчитана                                           |  |  |
| 6         | Ничего не делаем                                    |  |  |
| 7         | Мутация популяции                                   |  |  |

Таблица 1. Состояния управляющего автомата

Переходы автомата описаны в табл. 2.

| Переход | Условие, при котором переход осуществляется      |  |  |
|---------|--------------------------------------------------|--|--|
| А       | Особей меньше, чем численность популяции         |  |  |
| В       | Особей не меньше, чем численность популяции и    |  |  |
|         | произошло менее N – k скрещиваний                |  |  |
| C       | Особей не меньше, чем численность популяции и    |  |  |
|         | произошло не менее N – k скрещиваний             |  |  |
| D       | Произошло менее N – k скрещиваний                |  |  |
| E       | Произошло не менее N – k скрещиваний             |  |  |
| F       | В популяции более N особей                       |  |  |
| G       | Безусловный переход                              |  |  |
| Н       | В популяции не более N особей                    |  |  |
| Ι       | Функции приспособленности всех особей подсчитаны |  |  |
| J       | Последней операцией было скрещивание             |  |  |
| K       | Безусловный переход                              |  |  |
| L       | Была мутация                                     |  |  |
| М       | Есть особи с неподсчитанной функцией             |  |  |
|         | приспособленности                                |  |  |

Таблица 2. Описание переходов управляющего автомата

Такое построение лаборатории позволяет снять все ограничения с выбора языка, на котором реализуются операции скрещивания, мутации и подсчета функции приспособленности в генетических алгоритмах. Пользователю необходимо лишь реализовать на сервере поддержку протокола *GenPP*. После этого клиентское приложение, отправляя запросы, сможет создавать новые популяции, скрещивать особи, осуществлять мутацию популяции и вычислять фитнес-функцию.

## 3. Использование лаборатории

При запуске лаборатории (переходе на сайт [5]) пользователю предлагается ввести параметры сервера (рис. 2), на котором будут

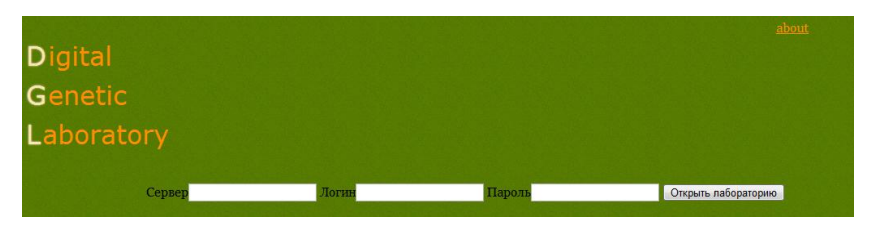

Рис. 2. Виртуальная лаборатория при запуске

происходить операции генетического алгоритма. Сервер должен быть заранее настроен и должен поддерживать протокол *GenPP*.

После ввода и нажатия кнопки «Открыть лабораторию» пользователю открывается рабочий стол лаборатории (рис. 3), на

|                                                   | about |
|---------------------------------------------------|-------|
| Digital                                           |       |
| Genetic                                           |       |
|                                                   |       |
| Laboratory                                        |       |
|                                                   |       |
|                                                   |       |
| Сервер                                            |       |
| http://genetic.artlives.ru/server                 |       |
| Выбрать другой сервер                             |       |
|                                                   |       |
| Названия типов популяций, поддерживаемых сервером |       |
| PictureValidator PictureCreation PictureCreation1 |       |
| Популяции, развивающиеся на сервере               |       |
| Панель управления                                 |       |
| Особи                                             |       |
|                                                   |       |
| Тесты:                                            |       |

Рис. 3. Внешний вид лаборатории после подключения к серверу

котором можно выбрать популяции и типы популяций, поддерживаемые сервером.

При нажатии на тип популяции, откроются все популяции выбранного типа (рис. 4). Внизу будут отображены тесты, которые

| Сервер                                             |           |
|----------------------------------------------------|-----------|
| http://genetic.artlives.ru/server                  |           |
| Выбрать другой сервер                              |           |
|                                                    |           |
| Названия типов популяций, поддерживаемых сервером  |           |
|                                                    |           |
| PictureValidator PictureCreation PictureCreation 1 |           |
|                                                    |           |
| популяции, развивающиеся на сервере                |           |
| 2 3                                                |           |
| удалить удалить                                    |           |
|                                                    | +         |
|                                                    | _         |
| Панель управления                                  |           |
|                                                    |           |
| Особи                                              |           |
| The matrix of                                      |           |
| іесты:                                             |           |
| $\wedge$ $\mid$ $\land \sim - \land$               |           |
|                                                    | $\supset$ |
|                                                    |           |
| 60_83 2_88 2_86 2_84 30_74 2_85 90_82 90_81        |           |
| X X X X X X X                                      |           |

Рис. 4. Внешний вид лаборатории после выбора типа популяции

пользователь добавлял для выбранного типа популяции.

Для того чтобы добавить еще одну популяцию выбранного типа, следует нажать на знак «+» и ввести параметры новой популяции: название и число особей (рис. 5).

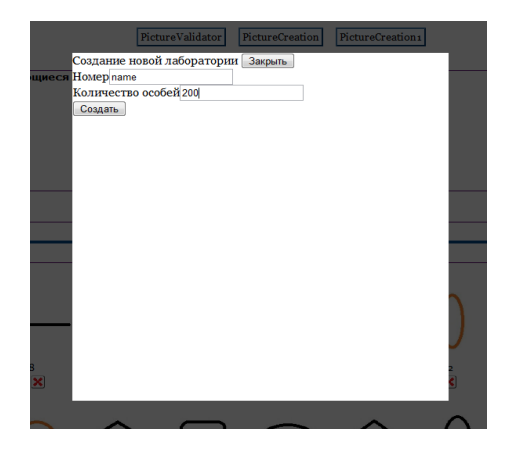

Рис. 5. Добавление новой популяции в лабораторию

Если введенное название совпадет с уже существующей популяцией, то к этой существующей популяции просто будет добавлено введенное число особей.

После выбора номера или идентификатора популяции, с которой пользователь собирается работать, откроется окно, в котором представлены все особи выбранной популяции и панель управления популяцией (рис. 6).

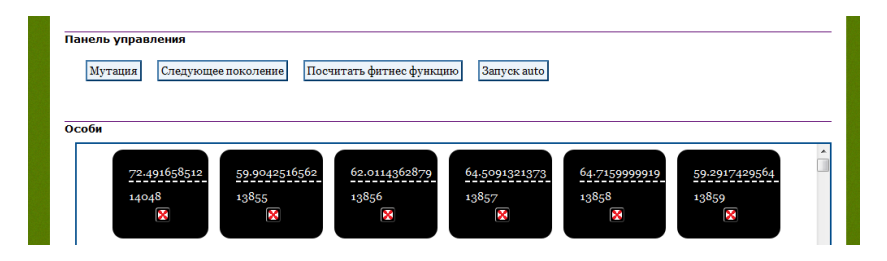

Рис. 6. Панель управления популяцией и графическое представление особей

На панели управления присутствуют следующие кнопки:

- «Мутация» мутация всей популяции;
- «Следующее поколение» создание следующего поколения, скрещиванием особей текущего поколения;
- «Посчитать фитнес-функцию» вычисление фитнес-функции каждой особи текущего поколения;

 «Запуск auto» – запуск автомата, руководящего скрещиванием, мутацией и вычислением фитнес-функции текущей популяции. Каждый шаг автомата выполняется один раз в 30 с.

## 4. Разработка модулей лаборатории

Для того чтобы иметь возможность использовать лабораторию, пользователю необходимо иметь настроенный сервер, поддерживающий передачу данных по одной из официально существующих версий протокола *GenPP*. Если у пользователя не имеется достаточно опыта для программирования сервера, то предлагается воспользоваться разработанными фреймворками для лаборатории *DGL*.

На момент написания этого текста существовал фреймворк для языка *PHP*, поддерживающий версию протокола *GenPP 1.0*. Более детальное описание этого фреймворка можно найти в работе [7] или в списке фреймворков на сайте [8].

## 5. Заключение

Представленная в данной работе виртуальная лаборатория является следующим шагом в обучении генетическому программированию. Благодаря такой реализации лаборатории стало возможным запускать генетические алгоритмы на любом компьютере, где существует средство для просмотра web-страниц (браузер).

Также по сравнению с ранее известными решениями в данной области стало возможным значительно увеличивать скорость работы алгоритма за счет подключения нескольких серверов и одновременном запуске алгоритма на каждом из них.

В настоящее время с использованием описанной лаборатории создана система автоматической генерации изображений, при генерации которых учитывается субъективное мнение пользователя о их красоте [7].

В дальнейшем планируется:

- 1. Создание системы, позволяющей разрабатывать алгоритмы, основываясь не только на генетическом программировании, но и используя другие методы искусственного интеллекта.
- 2. Добавление возможности сравнения разных методов.
- 3. Добавление возможности перевести сервер в автономный режим работы, для того чтобы генетический алгоритм продолжал работать вне зависимости от состояния клиента.
- 4. Разработка фреймворков для других языков программирования.
- Разработка системы серверов, которую сможет использовать каждый разработчик для ускорения выполнения алгоритмов, поддерживаемых лабораторией.

#### Источники

- 1. *Koza J.* Genetic Programming: On the Programming of Computers by Means of Natural Selection. The MIT Press, 1992.
- Соколов Д. О., Давыдов А. А., Царев Ф. Н., Шалыто А. А. Виртуальная лаборатория обучения генетическому программированию для генерации управляющих конечных автоматов /Сборник трудов третьей Международной научно-практической конференции «Современные информационные технологи и ИТ-образование». М.: МАКС Пресс. 2008, с. 179 – 183. <u>http://is.ifmo.ru/works/ 2\_93\_davidov\_sokolov.pdf</u>
- Тяхти А. С., Чебатуркин А. А., Царев Ф. Н., Шалыто А. А. Виртуальная лаборатория обучения методам искусственного интеллекта для генерации управляющих конечных автоматов / Сборник докладов IV Международной научно-практической конференции «Современные информационные технологии и ИТ-образование». М.: ИНТУИТ. РУ, МГУ. 2009, с. 222 – 227. http://is.ifmo.ru/works/ 2010 10 13 tjahti.pdf
- 4. Протокол GenPP. <u>http://genetic.artlives.ru/GenPP.html</u>
- 5. *Виртуальная лаборатория* Digital Genetic Laboratory <u>http://genetic.artlives.ru/</u>
- 6. Шалыто А. А. SWITCH-технология. Алгоритмизация и программирование задач логического управления. СПб.: Наука, 1998.
- 7. Чащин Д. А. Автоматическое создание красивых изображений. СПбГУ ИТМО, 2010. <u>http://is.ifmo.ru</u>. Раздел «Проекты».
- 8. *Фреймворки* для виртуальной лаборатории. http://genetic.artlives.ru/framework